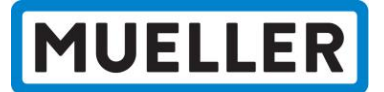

Quick Start Guide – Setting Up Your Traceability Site Account

1. Visit <u>MuellerGas.com</u> → Navigate to "Support" → Select **"Certification Request"** 

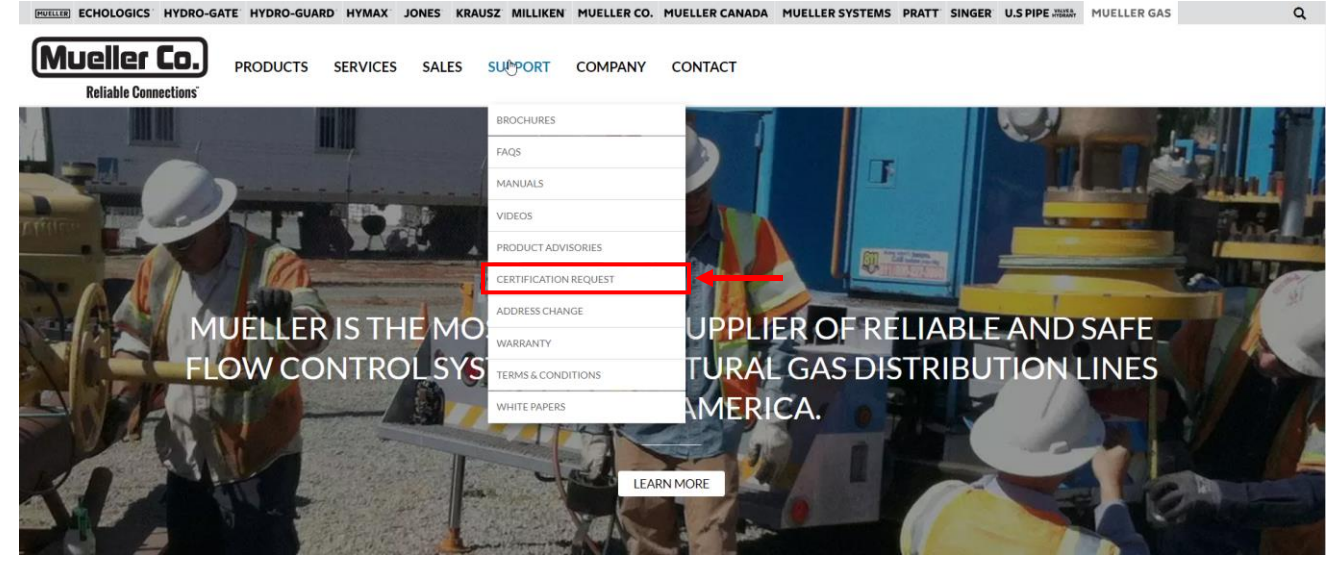

2. Click the "Mueller Gas Traceability Site" button to access the Traceability site

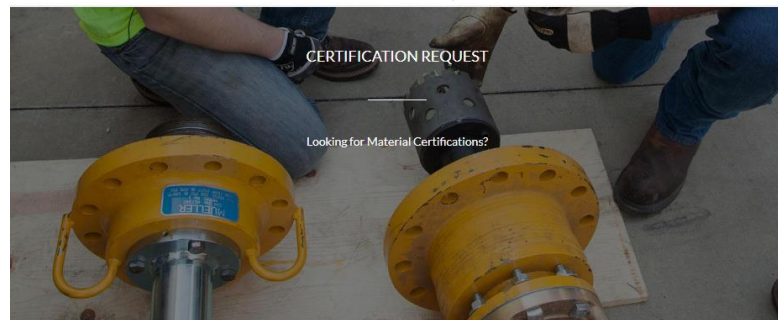

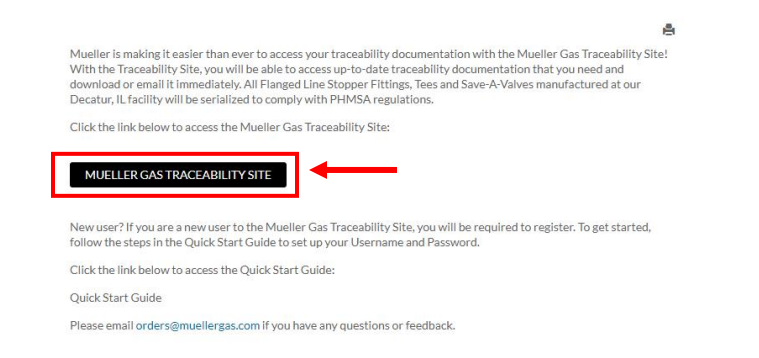

3. To create a new account, click the "Not a Member Yet?" link shown below:

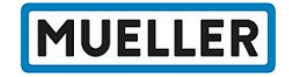

## Welcome to Mueller Traceability Site

| "Quick Start" Instructions:                                                                                                    | Log In                                                                                                   |
|----------------------------------------------------------------------------------------------------|----------------------------------------------------------------------------------------------------|
| This website opens in "Quick Search" mode. Type the Serial<br>Number in the "Serial #" box, then click "Search" or hit<br>"Enter" Search Results will be displayed and you can View,<br>Print,or Email them. | Username<br>Password                                                                                     |
| You must have Adobe Reader installed on your computer to view documentation on this website.                                                                                                    | By clicking on the <b>Sign In</b> you agree with our<br>Terms of Use and Copyright Statement.<br>SIGN IN |
| Download Adobe Reader for Free                                                                                                    | Forgot Password? Not a Member yet?                                                                       |
|                                                                                                    |                                                                                                    |
|                                                                                                    |                                                                                                    |
|                                                                                                    |                                                                                                    |

Customer Service, Line Stopper Manufacturing, Gas Training Center

500 West Eldorado Street, Decatur Illinois 62522 Phone: 800-798-3131

Privacy Statement Terms of Use and Copyright Statement.

MetalTrace is a registered trademark of Trace Applications Inc.

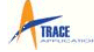

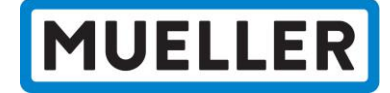

4. You will be redirected to the page shown below. Fill out the requested information and click **"Submit."** 

|                                                                                                    | manuatory.                                                                                                    |
|----------------------------------------------------------------------------------------------------|----------------------------------------------------------------------------------------------------|
| First Name                                                                                                    | Last Name                                                                                                    |
|                                                                                                    | Company Address                                                                                                    |
|                                                                                                    |                                                                                                    |
| City                                                                                                    | Province/State                                                                                                    |
| Postal/Zip Code                                                                                                    | Country                                                                                                    |
| Telephone Number                                                                                                    | Ext                                                                                                    |
| Business Email Address Choose a Password (6-20 characters) * Required                                                                           | Choose a Username:<br>* Required The 'Username' is already in use. Please<br>another selection.<br>Re-Enter Password                      |
| Comments:                                                                                                    |                                                                                                    |
| Your request to use the Mueller Traceability O<br>Confirmation of your Username and Password<br>Please make certain all information is correct. | nline website will be reviewed by the Mueller Gas Products Team.<br>I being activated will be sent to you at the email address you entere |
|                                                                                                    |                                                                                                    |

5. Your information will be submitted to a member of the Mueller Gas Inside Sales team for review and approval. Once your account has been approved, you will receive an approval email and you will immediately be able to access the Mueller Gas Traceability Site. If you have any questions or feedback, please contact Kassandra Thompson (kthompson@muellergas.com) or your Mueller Gas sales representative.

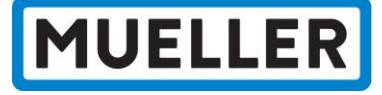